# User Guide for Teams Voice (MS Windows / Apple macOS)

# Contents

| A. Confirm Call Feature is enabled in the Teams Application | 3  |
|-------------------------------------------------------------|----|
| B. Basic Features                                           | 5  |
| C. During the call                                          | 7  |
| D. Call Settings                                            | 9  |
| E. Device Settings                                          |    |
| F. Out of office Settings                                   |    |
| G. Configure Group Call Pickup                              | 14 |
| H. Opt-in and Opt-out of a Call Queue (Hotline)             | 17 |
| I. Teams Voice Boss and Secretary Setting (Delegation)      |    |
| Appendix: Official reference from Microsoft                 | 23 |

# A. Confirm Call Feature is enabled in the Teams Application

In Microsoft Teams  $\rightarrow$  **"Calls"** Tab, if the call feature is enabled, a number pad can be seen with your office number as shown below.

| Q.<br>Activity | Calls       | Phone Cor       | tacts       |  |
|----------------|-------------|-----------------|-------------|--|
| (=)<br>Chat    | Type a name | or number       |             |  |
| COD<br>Teams   | 1           | 2               | 3           |  |
| Assignments    | 4           | авс<br>5        | 6           |  |
| Calendar       | GHI         | JKL             | MNO         |  |
| <b>C</b> alls  | 7<br>PQRS   | <b>8</b><br>тиv | 9<br>wxyz   |  |
| Files          | *           | 0               | #           |  |
|                |             | 🕻 Ca            | 11          |  |
|                | Wor         | k number: +85   | 2.3917-0010 |  |

#### \*\*\* Important\*\*\*

Because there are still many Cisco phone users with only 391-XXXX phone numbers who have not yet been migrated to MS Teams, during the Cisco – MS Teams Voice' transition period, when Teams desktop client user / Apps user makes calls to other 391-XXXXX phone number' callees, the caller should enter **5-digit extension number** OR **8- digit external number** of the callee then press "Call" button; rather than caller simply puts the callee's name into number field and then place call to callee, otherwise this outgoing call by caller cannot be received by callee who are not yet migrated to Teams Voice and then it will be missed.

| RC Rex C X | 1    | only |
|------------|------|------|
| 1          | 2    | 3    |
|            | ABC  | DEF  |
| 4          | 5    | 6    |
| GHI        | JKL  | MNO  |
| 7          | 8    | 9    |
| PQRS       | τυν  | WXYZ |
| *          | 0    | #    |
|            | •    |      |
|            | Call | ~    |

If the callee is not yet migrated to use Teams voice, then the callee <u>cannot receive</u> the call by name tag only.

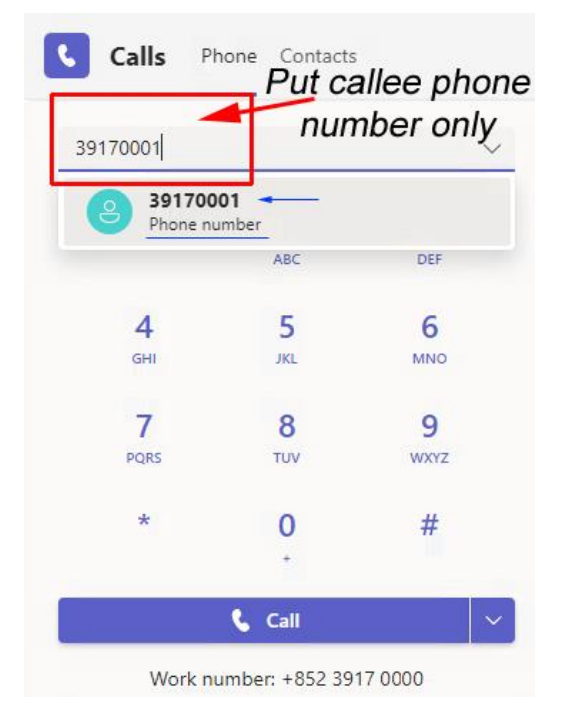

Before all users are migrated to Teams voice, it is recommended to put callee's phone number, then callee can receive the call by phone number.

# B. Basic Features

| )<br>t  | Type a name or r           | number           |          | History                                      | All Missed Incoming Voicemail |
|---------|----------------------------|------------------|----------|----------------------------------------------|-------------------------------|
| )<br>15 | 1                          | 2                | 3        | <mark>ම</mark> 677≏0000<br>ල № ∞ #           | 9:03 AM                       |
| nts     |                            | ABC              | DEF      | S1271 €.                                     | 3m 40s Friday, 5:27 PM        |
|         | <b>4</b><br><sub>GHI</sub> | <b>5</b><br>.jkl | 6<br>мNO | S Hemilian                                   | Sm 5s Friday, 2:15 PM         |
| 1       | 7                          | 8                | 9        | S Vincer, Lee S N Kord                       | Friday, 12:45 PM              |
| 1       | PQRS                       | TUV              | WXYZ     | S Vincer Len                                 | Friday, 12:45 PM              |
|         | ^                          | 0                | #        | S Vincer, Les S Hond                         | Friday, 12:44 PM              |
|         |                            | 🖁 Call           |          | S treet                                      | Friday, 12:44 PM              |
| l       | Work nu                    | ımber: +852 39   | 12.9986  | 8 4852 9 4 4 4 4 4 4 4 4 4 4 4 4 4 4 4 4 4 4 | 4m 50s Friday, 10:10 AM       |
|         |                            |                  |          | 8 8 mm - 8                                   | 25s Thursday, 4:17 PM         |
|         |                            |                  |          | 8 +852 3 •••                                 | 3m 25s Thursday, 4:05 PM      |
|         |                            |                  |          | 8 +852 3 • • • • • • • • • • • • • • • • • • | 43s Thursday, 4:04 PM         |
|         |                            |                  |          | +852 55                                      | 12s Thursday, 4:01 PM         |

### Microsoft Teams $\rightarrow$ "Calls" Tab on the left-hand side task bar

| Features               | Procedure                     |         |                       |                |      |                    |
|------------------------|-------------------------------|---------|-----------------------|----------------|------|--------------------|
| Internal /<br>External | Enter 5-digit<br>extension    | 70123   |                       |                | ~    |                    |
| Call                   | number OR 8-                  | 8       | +852 391<br>Phone num | 7 0123<br>Iber |      |                    |
|                        | number →                      |         |                       | ABC            | DEF  |                    |
|                        |                               | 4       |                       | 5              | 6    |                    |
|                        |                               | GHI     |                       | JKL            | MNO  |                    |
|                        |                               | 7       |                       | 8              | 9    |                    |
|                        |                               | PQRS    |                       | TUV            | WXYZ |                    |
|                        |                               | *       |                       | 0              | #    |                    |
|                        |                               |         |                       | +              |      |                    |
|                        |                               |         | Ę                     | Call           |      |                    |
| Redial                 | Calls' <b>History</b> →       |         | an - nist<br>Consist  |                |      | Saturday, 10:07 PM |
|                        | $\rightarrow$ Move the        | 1988 (H | 5 incoming            |                |      |                    |
|                        | cursor on the                 |         |                       |                |      |                    |
|                        | portrait $\rightarrow$ A user |         |                       |                |      |                    |
|                        | contact detail                |         |                       |                |      |                    |
|                        | $\rightarrow$ Click the       |         |                       |                |      |                    |
|                        | phone button                  |         |                       |                |      |                    |
|                        | besides the                   |         |                       |                |      |                    |
|                        | phone number                  |         |                       |                |      |                    |

|                  |                                          | Send a quick message          | $\triangleright$ |
|------------------|------------------------------------------|-------------------------------|------------------|
|                  |                                          |                               |                  |
| Manage<br>calls' | Press                                    | &                             | Call             |
| nistory          | button                                   | Call back<br>Remove from view | 11:12 am         |
|                  | is only available if<br>the caller is an | Add to speed dial             | 10:38 am         |
|                  | external number                          | Add contact                   | 10:27 am         |
|                  |                                          | Block                         | 9:57 am          |

# C. During the call

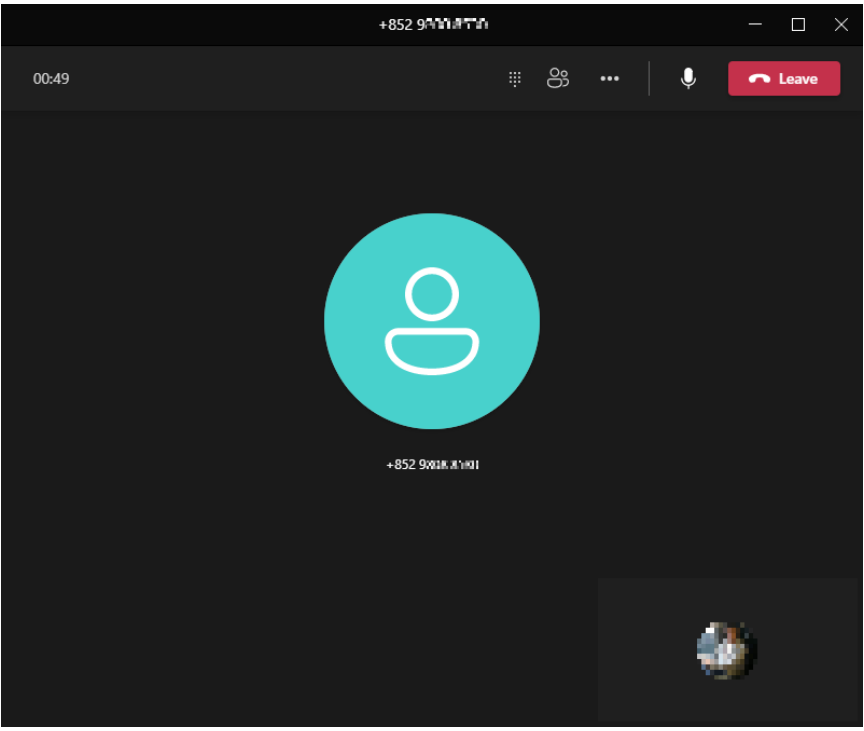

| Features  | Procedure                                                               |                                                                                                    |
|-----------|-------------------------------------------------------------------------|----------------------------------------------------------------------------------------------------|
| End Call  | "Leave" Button                                                          | C Leave                                                                                                    |
| Mute      | "Mute" Button                                                           | Ų                                                                                                    |
| Call Hold | Hold: "More Actions" → "Hold"                                           | ••• → []   Hold                                                                                                    |
|           | Resume: "Resume"                                                        | Resume                                                                                                    |
| Transfer  | Transfer: "More Actions" →<br>"Transfer" → Enter Number →<br>"Transfer" | $\stackrel{\bullet\bullet\bullet}{\rightarrow} \stackrel{(c)}{\rightarrow} \stackrel{\text{Transfer}}{\rightarrow} \rightarrow$ |
|           |                                                                         | Transfer the call                                                                                                    |
|           |                                                                         | 541(dd)-ddf                                                                                                    |
|           |                                                                         | S454141EP ii<br>Phos: witheren                                                                                                  |
|           |                                                                         |                                                                                                    |
|           |                                                                         | C Ring back if there's no answer.                                                                                               |
|           |                                                                         | Cancel Transfer V                                                                                                    |

| Features   | Procedure                                                                                                    |                              |
|------------|----------------------------------------------------------------------------------------------------|------------------------------|
| Conference | <ol> <li>"Show Participants"</li> <li>Enter Number → "Enter"</li> <li>Repeat 2 until all numbers are<br/>added</li> </ol> |                              |
|            |                                                                                                    | Participants ×               |
|            |                                                                                                    | 55 <b>::</b> -               |
|            |                                                                                                    | * SSS+4248<br>Phone in the i |
|            |                                                                                                    | Org V                        |
|            |                                                                                                    | <b>₽</b> +8 <b>= ■</b>       |

# **D. Call Settings**

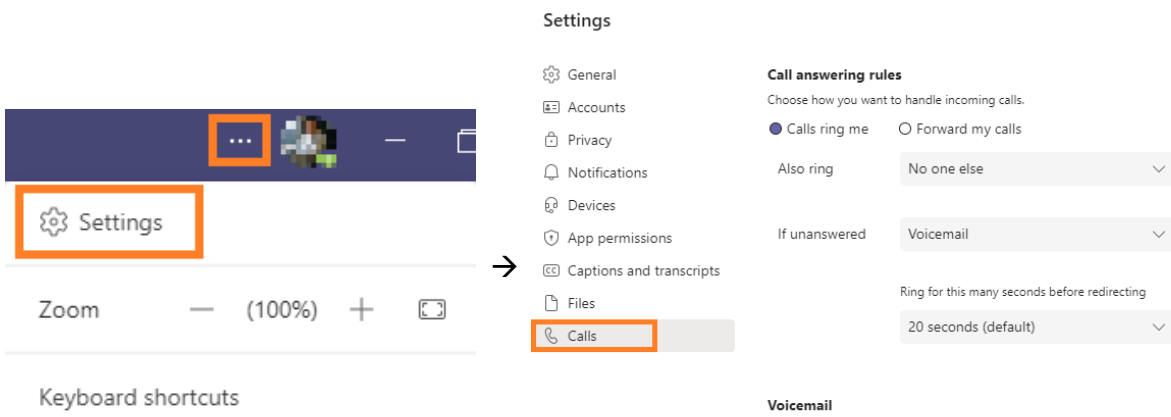

Voicemails will show in the calling app with audio playback and transcript. Configure voicemail

#### Ringtones

| Choose a ringtone for | incoming calls |        |                  |
|-----------------------|----------------|--------|------------------|
| Calls for you         | Default        | $\sim$ | $\triangleright$ |
| Forwarded calls       | Default        | $\sim$ | $\triangleright$ |
| Delegated calls       | Default        | $\sim$ | $\triangleright$ |

| Section                 | Function          | Procedure / Description                                                                                                    |
|-------------------------|-------------------|----------------------------------------------------------------------------------------------------|
| Call answering<br>rules | Simultaneous Ring | <ol> <li>Select "Calls ring me"</li> <li>In "Also Ring", there has following options:         <ul> <li>a. "New number or contact"</li> <li>b. "Call Group" (refer to next section for details)</li> </ul> </li> <li>If choose "New number or contact, enter the number under "Add number of contact" field, click the box with the new number</li> <li>Choose "If unanswered" to select what to do next if "Also Ring" not answered</li> </ol> |
|                         | All Call Forward  | <ol> <li>Select "Forward my calls"</li> <li>Choose "Forward to :" to forward all the calls to:         <ul> <li>a. Voicemail</li> <li>b. "New number or contact"</li> <li>c. "Call Group" (refer to next section for details)</li> </ul> </li> <li>If choose "New number or contact, enter the number under "Add number of contact" field, click the box with the new number</li> </ol>                                                        |

| Section                               | Function                             | Procedure / Description                                                                                                    |
|---------------------------------------|--------------------------------------|----------------------------------------------------------------------------------------------------|
| Voicemail<br>"Configure<br>voicemail" | Record Voicemail<br>Greeting         | "Record a greeting" and follow instructions to record the message                                                                                                    |
|                                       | Call answer rules                    | <ul> <li>Select how calls are handled when they reach your voicemail. The following can be chosen.</li> <li>a. Let the caller record a message. (default)</li> <li>b. Let the caller record a message or be transferred to someone else. **</li> <li>c. End the call without playing your greeting.</li> <li>d. Play your greeting and end the call.</li> <li>e. Transfer the call to someone else. **</li> <li>** A "Where should they be transferred?" box will be appeared for entering where does the call be transferred to</li> </ul> |
|                                       | Greeting language                    | Select the default greeting language                                                                                                    |
|                                       | Text-to-speech<br>voicemail greeting | Besides record the greeting, you can type your greeting<br>under <b>"Your custom greeting"</b> and system will read this<br>as your greeting.                                                                                                    |
|                                       | Out of office<br>voicemail greeting  | <ol> <li>Type your greeting under "Your custom out of office greeting" and system will read this as your out of office greeting.</li> <li>Select when the out of office greeting play from "Out of office greeting" section         <ul> <li>All the time OR</li> <li>When I have an Outlook auto reply OR/AND</li> <li>When I have an Out of office calendar event</li> </ul> </li> </ol>                                                                                                    |
| Ringtones                             | Ringtones                            | Choose following ringtone for incoming calls<br>a. Calls for you<br>b. Forwarded calls<br>c. Delegated calls                                                                                                    |

# E. Device Settings

### Settings

| 餃3 General                   | Audio devices                                                                                                    |
|------------------------------|----------------------------------------------------------------------------------------------------|
| and Accounts                 | Poly BT700 🗸                                                                                                    |
| 🙃 Privacy                    |                                                                                                    |
| $\bigcirc$ Notifications     | Speaker                                                                                                    |
| ଢ଼ି Devices                  | Headset Earphone (Poly BT700) (047f:02e6)                                                                                                    |
| ( App permissions            | Microphone                                                                                                    |
| ☆ Accessibility              | Headset Microphone (Poly BT700)                                                                                                    |
| cc) Captions and transcripts |                                                                                                    |
| 🗅 Files                      | Automatically adjust mic sensitivity                                                                                                    |
| & Calls                      | 말 Make a test call                                                                                                    |
|                              | Noise suppression (i)                                                                                                    |
|                              |                                                                                                    |
|                              | Choose Low if you want others to hear music. Learn more.                                                                                                    |
|                              | Choose Low if you want others to hear music. Learn more. Auto (Default)                                                                                                    |
|                              | Choose Low if you want others to hear music. Learn more.           Auto (Default)            High fidelity music mode         O                                                                                                    |
|                              | Choose Low if you want others to hear music. Learn more.          Auto (Default)           High fidelity music mode           Show the option in meetings to deliver high fidelity sound. Learn more.                                      |
|                              | Choose Low if you want others to hear music. Learn more.          Auto (Default)       ✓         High fidelity music mode       O         Show the option in meetings to deliver high fidelity sound. Learn more.         Secondary ringer |

| Section          | Function                                                                      | Procedure / Description                                                                                                    |
|------------------|-------------------------------------------------------------------------------|----------------------------------------------------------------------------------------------------|
| Audio devices    | <ul><li>Select available devices</li><li>Speaker</li><li>Microphone</li></ul> | Select device for phone call                                                                                                    |
| Secondary ringer | Select additional ringer                                                      | Select computer audio device<br>to provide phone ring when<br>incoming call<br>Allow PC speaker to ring when<br>headset is plug-in |

# F. Out of office Settings

# **Greeting setup – Out of Office**

| Settings  | Out of Office                                    |
|-----------|--------------------------------------------------|
| Jottings  | Schedule out of office and set automatic replies |
| 영 General | Schedule                                         |

Step 1: In Microsoft Teams → Settings → General, check "Out of Office" and press "Schedule"

# Out of Office

Set up a message to let others know you're on vacation or not available to reply. Your out of office status will also sync with your Outlook calendar.

| Turn on automatic replies | $\bigcirc$ |
|---------------------------|------------|
|---------------------------|------------|

Out of office message (i)

Turn on automatic replies and type in your out of office message.

Step 2: In Microsoft Teams  $\rightarrow$  Settings  $\rightarrow$  Calls, check "Voicemail"  $\rightarrow$  press "Configure voicemail"

| Calls Voi                                                              | Voicemail Voicemails will show in the calling app with audio playback and transcript. Configure voicemail |  |  |
|------------------------------------------------------------------------|----------------------------------------------------------------------------------------------------|--|--|
| 1                                                                      | 2                                                                                                    |  |  |
| Out of office greeting                                                 | Out of office greeting                                                                                    |  |  |
| When should your custom out of office greeting                         | play? When should your custom out of office greeting play?                                                |  |  |
| All the time                                                           | All the time                                                                                              |  |  |
| When I have an Outlook auto reply                                      |                                                                                                    |  |  |
| When I have an Out of office calenda                                   | Cancel OK                                                                                                 |  |  |
| Cancel                                                                 |                                                                                                    |  |  |
| Select greeting option to activate the O office greeting for voicemail | Uncheck the selected option and press "OK" to deactivate the Out-of-office greeting for voicemail         |  |  |

\*\*\* Configure the voicemail greeting for "Out-of-Office" period, please refer to feature "Out of office voicemail greeting" under "Voicemail "Configure voicemail" in Call Settings.

# **Greeting setup – Out of Office**

Step 3: Call forward to **voicemail** if you're out of office in long period (Therefore the phone call will not be ringed)

| Calls Ph                          | one Contacts         |                 |  |  |  |
|-----------------------------------|----------------------|-----------------|--|--|--|
| Type a name or r                  | number               |                 |  |  |  |
| 1                                 | <b>2</b><br>ABC      | 3<br>DEF        |  |  |  |
| <b>4</b><br>бні                   | 5<br>JKL             | <b>6</b><br>мNO |  |  |  |
| 7<br>PQRS                         | <b>8</b><br>тиу      | 9<br>wxyz       |  |  |  |
| *                                 | 0<br>+               | #               |  |  |  |
| Call Vork number: +852 3917       |                      |                 |  |  |  |
| Forwarding                        |                      |                 |  |  |  |
| Don't forward                     | $\sim$               |                 |  |  |  |
| Forward to voice                  | Forward to voicemail |                 |  |  |  |
| Forward to 187                    |                      |                 |  |  |  |
| Forward to 391                    |                      |                 |  |  |  |
| ô More Setting                    | IS                   |                 |  |  |  |
| (↔ Don't forward (ॐ) Custom Setup | •                    |                 |  |  |  |

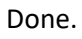

# G. Configure Group Call Pickup

Group call pickup allows user can share incoming calls with colleagues so that they can answer calls when the user is unavailable. An user can create a call group and adds the users they want to share their calls with by Simultaneous Ring or Call Forward. Maximum 25 users can be configured in each group.

1. In "Call answering rules", if you choose "Call Group" under "Also Ring" (also known as Simultaneous Ring) or "If unanswered", a Call Group page will be shown as below:

| I. Click your profile picture at the top of |                               | II. Then Settings > Calls |                         |
|---------------------------------------------|-------------------------------|---------------------------|-------------------------|
| Teams ° ° °                                 |                               | Sett                      | ings                    |
|                                             | <b>4</b>                      | (j) (j)                   | Seneral                 |
|                                             |                               | ∎≡ A                      | Accounts                |
| <mark>٤</mark>                              | 🕄 Settings                    | ⊖ P                       | rivacy                  |
| Ξ                                           | Cast                          | ΩN                        | lotifications           |
|                                             |                               | 6 C                       | Devices                 |
| Z                                           | /oom — (100'                  | (†) A                     | App permissions         |
|                                             |                               | X A                       | Accessibility           |
| ĸ                                           | eyboard shortcuts             | CC (                      | aptions and transcripts |
| A                                           | lbout                         | 🕒 F                       | iles and links          |
| г                                           | ownload the mobile an         | <u>R</u> c                | Calls                   |
| Download the mobile ap                      |                               | E Recognition             |                         |
| "If unanswere<br>Call answering rule        | d" > Forward to: "Call group" | "Call group"              |                         |
| Choose how you want t                       | to handle incoming calls.     | Choose how you want to    | handle incoming calls.  |
| Calls ring me                               | O Forward my calls            | ○ Calls ring me           | Forward my calls        |
| Also ring                                   | No one else 🗸 🗸               | Forward to:               | Voicemail $\checkmark$  |
|                                             | New number or contact         |                           | Voicemail               |
| If unanswered                               | No one else                   | Voicemail                 | New number or contact   |
|                                             | Call group                    |                           | Call group              |
| If unanswered                               | Voicemail 😾                   | * Instant all call        | forwarded w/o ring      |
|                                             | Voicemail                     |                           | _                       |
|                                             | New number or contact         | <b>~</b> 1.               | an Catastan 2           |
|                                             | Do nothing                    | In                        | en, Go to step 2        |
| When you're in a                            | Call group                    |                           |                         |

2. Enter peoples' name in the Search box

#### Call group

Select people to be in your call group and then forward to them whenever you need to.

| Add peo | ople                                        |   |
|---------|---------------------------------------------|---|
| pmou    | usr                                         | Q |
| Р       | pmousr16<br>(PMOUSR16) Departmental Account |   |
| Р       | pmousr19<br>(PMOUSR19) Departmental Account |   |
| Р       | pmousr17<br>(PMOUSR17) Departmental Account |   |

3. Click the name and the person is added to the call group

#### Call group

Select people to be in your call group and then forward to them whenever you need to.

| A | dd people | 2                                |   |
|---|-----------|----------------------------------|---|
|   | Search    |                                  | Q |
|   | P         | pmousr16<br>Departmental Account |   |

4. Repeat steps 2 and 3 until all the people are added to the list. (Hints: As the order in list affects the order for ringing and the list order cannot be changed after member is added, please add people to the list according to the order for ringing and maximum 25 members per group is supported)

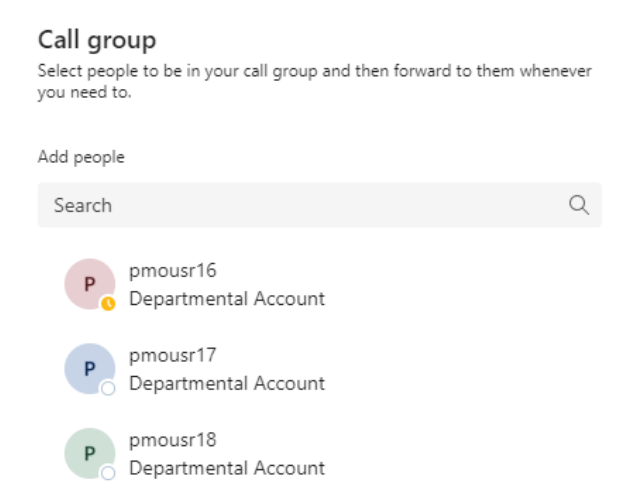

5. Choose the ring order below the list, there are two options for choose the ring order, click Save when ready

| -                  | All at the same time<br>In the order above            |      |
|--------------------|-------------------------------------------------------|------|
| Pick the order you | want people in your call group to receive your calls. |      |
| Ring order         | All at the same time $\sim$                           |      |
| Cancel             | All at the same time                                  | Save |
|                    | In the order above                                    |      |

6. Return to the Calls Page, the group is shown in the Call answering rules session, if you want to change the Call Group later, click the pen icon next to the Call group and you will be back to the Call Group page for modifications.

| Call answering rules                          |                                                                       |        |  |  |
|-----------------------------------------------|-----------------------------------------------------------------------|--------|--|--|
| Choose how you want to handle incoming calls. |                                                                       |        |  |  |
| Calls ring me O Forward my calls              |                                                                       |        |  |  |
| Also ring                                     | Call group                                                            | $\sim$ |  |  |
|                                               |                                                                       |        |  |  |
| If unanswered                                 | Voicemail                                                             |        |  |  |
|                                               | Ring for this many seconds before redirecting<br>20 seconds (default) | •      |  |  |
|                                               |                                                                       |        |  |  |
| Call group                                    | P P 2 members                                                         | 0      |  |  |
|                                               |                                                                       |        |  |  |

# H. Opt-in and Opt-out of a Call Queue (Hotline)

### How to opt-in and opt-out of a call queue:

1. In Microsoft Teams  $\rightarrow$  Settings  $\rightarrow$  Calls, scroll down to "Call queues"

| Settings                   | ~                                                                                                    |
|----------------------------|----------------------------------------------------------------------------------------------------|
| ô3 General                 | Calls for you                                                                                                    |
| a= Accounts                |                                                                                                    |
| Privacy                    | Forwarded calls                                                                                                    |
| $\bigcirc$ Notifications   | Delegated calls                                                                                                    |
| ြ Devices                  | A second billion                                                                                                    |
| (†) App permissions        | Turn on TTY to use 1                                                                                                    |
| % Accessibility            | working, be sure to                                                                                                    |
| © Captions and transcripts | Turn on TTY                                                                                                    |
| 🕒 Files and links          |                                                                                                    |
| & Calls                    | Call queues                                                                                                    |
| ■ Recognition              | Call receiving                                                                                                    |
| Go to Call Queues          |                                                                                                    |
|                            |                                                                                                    |
| & Calls                    | Call queues                                                                                                    |
| - E Recognition-           | <b>Call receiving</b><br>Allow calls to come from this queue and signal to other agents when you're<br>off duty. Note: It may take a couple of minutes for other agents to see the<br>update. |
|                            | 000 2 CQ ITS LES Classroom Centennial Campus 02b                                                                                                    |
|                            | 💮 2 CQ ITS LES Classroom Main Campus & Equip Loan 01b                                                                                                    |
|                            | 000 2 CQ ITS LES Digital Literacy Lab 03b                                                                                                    |

3. Use the toggle to turn ON or OFF the call queue, then exit (press "X" on top right corner at pop-up manual).

# I. Teams Voice Boss and Secretary Setting (Delegation)

1. Click the bottom left "Don't Forward / Forward to XXXXX" (Depends on your current line status) and click "More Settings"

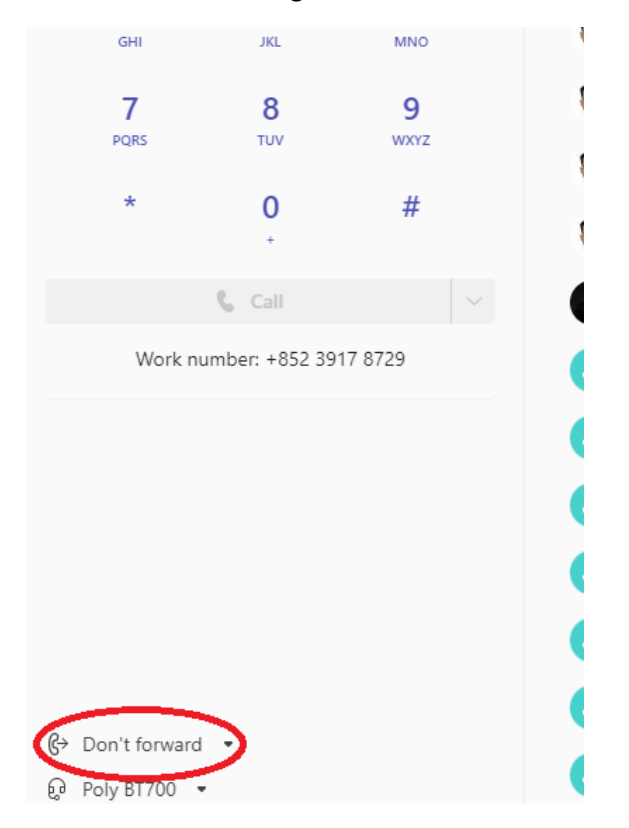

#### 2. Click on "General"

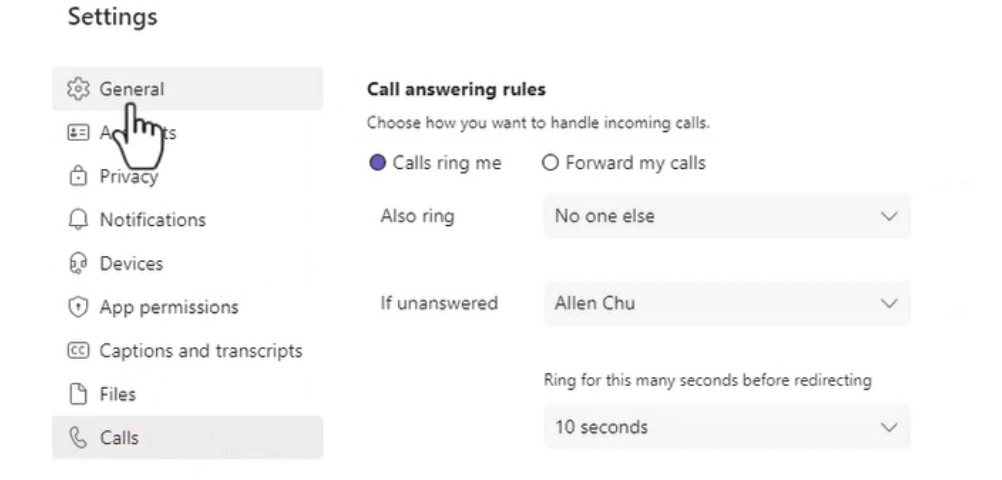

#### Voicemail

Voicemails will show in the calling app with audio playback and transcript.

3. Scroll down to the bottom and click on "Manage delegates"

| Settings                                                    |                                                                                             |                              |        |  |  |
|-------------------------------------------------------------|---------------------------------------------------------------------------------------------|------------------------------|--------|--|--|
|                                                             | Open new chat in                                                                            |                              |        |  |  |
| ô3 General                                                  | Main window                                                                                 | O New window                 |        |  |  |
| E Accounts                                                  | Language                                                                                    |                              |        |  |  |
| D Privacy                                                   | Restart to apply language                                                                   | ge settings.                 |        |  |  |
| Q Notifications                                             | App language                                                                                |                              |        |  |  |
| ₽ Devices                                                   | English (United Stat                                                                        | tes)                         | $\sim$ |  |  |
| <ol> <li>App permissions</li> </ol>                         | Keyboard language ove                                                                       | rrides keyboard shortcuts.   |        |  |  |
| C Captions and transcripts                                  | English (United Stat                                                                        | tes)                         | $\sim$ |  |  |
| Files Files Finable spell check (requires restarting Teams) |                                                                                             |                              | Teams) |  |  |
| & Calls                                                     | -                                                                                           |                              | ,,     |  |  |
|                                                             | Delegation                                                                                  |                              |        |  |  |
|                                                             | Delegates can make and                                                                      | d receive calls on your behi | alf.   |  |  |
|                                                             | Manage delegate                                                                             | es                           |        |  |  |
|                                                             | dh                                                                                          | Lu<br>L                      |        |  |  |
|                                                             | Display                                                                                     |                              |        |  |  |
|                                                             | To restart, right-click the Teams icon in the taskbar, then select Quit. Then reopen Teams. |                              |        |  |  |
|                                                             | Turn off animations (requires restarting Teams)                                             |                              |        |  |  |
|                                                             | Out of Office                                                                               |                              |        |  |  |
|                                                             | Schedule out of office and set automatic replies                                            |                              |        |  |  |
|                                                             | Schedule                                                                                    |                              |        |  |  |
|                                                             |                                                                                             |                              |        |  |  |

4. Click on "Your delegates" and enter your colleague's name or HKU ID in "Add a delegate" to search.

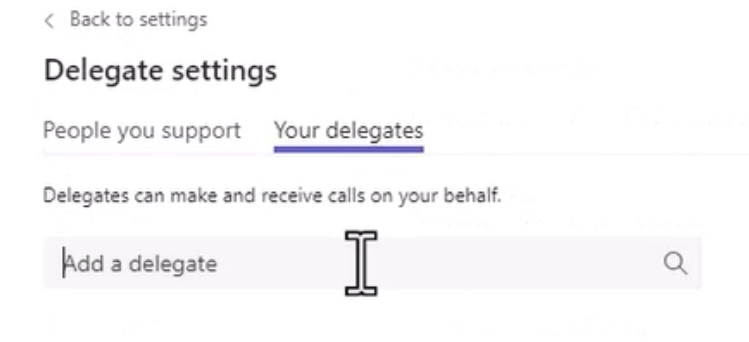

5. Select permissions for your delegate, and click "Add", you can add multiple delegates by redoing Step 4.

| Delegate setting       | Js                            |     |
|------------------------|-------------------------------|-----|
| People you support     | Your delegates                |     |
| Delegates can make and | receive calls on your behalf. |     |
| Add a delegate         |                               | Q   |
| -                      |                               |     |
|                        |                               |     |
| Select permission      | 15                            |     |
| Things this delega     | te n do on your behalf:       |     |
| 🗹 Make calls           | ~                             |     |
| 🛛 Receive calls        |                               |     |
| Change call an         | d delegate settings           |     |
|                        |                               |     |
|                        | Cancol                        | Add |

6. Back to the Settings, click "Calls"

## Settings

| 🐼 General                  | Call answering ru                             | iles                                  |          |
|----------------------------|-----------------------------------------------|---------------------------------------|----------|
| E Accounts                 | Choose how you want to handle incoming calls. |                                       |          |
| Privacy                    | Calls ring me                                 | O Forward my calls                    |          |
|                            | Also ring                                     | No one else                           | $\sim$   |
| € Devices                  |                                               |                                       |          |
| ⑦ App permissions          | If unanswered                                 | Allen Chu                             | $\sim$   |
| © Captions and transcripts |                                               |                                       |          |
| 🕒 Files                    |                                               | Ring for this many seconds before red | irecting |
| & Calls                    |                                               | 10 seconds                            | ~        |
| $\zeta_{\rm m}$            |                                               |                                       |          |

#### 7. You can select either

- a. Calls ring me, Also ring "My delegates"
- b. Forward my calls to "My delegates"

#### **Call answering rules**

Choose how you want to handle incoming calls.

| Calls ring me | O Forward my calls                    |    |
|---------------|---------------------------------------|----|
| Also ring     | No one else                           | Jh |
| If unanswered | New number or contact<br>My delegates | U  |
|               | No one else                           |    |
|               | Call group                            |    |

#### 8. If unanswered, you can select from the options listed

| If unanswered |                       | lhr |
|---------------|-----------------------|-----|
|               | Voicemail             | d)  |
|               | New number or contact |     |
|               | Do nothing            |     |
|               | Call group            |     |

9. You can set the ring time before send the call to "If unanswered" option. **Call answering rules** 

| Choose how you want to | handle incoming calls.                        |        |
|------------------------|-----------------------------------------------|--------|
| Calls ring me          | O Forward my calls                            |        |
| Also ring              | My delegates                                  | $\sim$ |
|                        |                                               |        |
| If unanswered          | Voicemail                                     | $\sim$ |
|                        | Ring for this many seconds before redirecting |        |
|                        | 10 seconds                                    | $\sim$ |

10. To cancel, click on the bottom left forwarding icon, and select other options, such as "Don't forward", "forward to voicemail", etc.

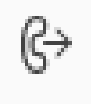

#### Video Link

Boss and Sec phone configuration on MS Teams app -> <a href="https://youtu.be/ftbA6LXFkxs">https://youtu.be/ftbA6LXFkxs</a>

# Appendix: Official reference from Microsoft

#### 1. Make Calls

https://support.microsoft.com/en-us/office/use-the-dial-pad-to-make-a-call-20d24ace-2851-4c29-8441-30dd2a5cf078#ID0EBBD=Desktop

#### 2. Call Conference

https://support.microsoft.com/en-us/office/add-someone-to-a-call-in-teams-267fb0c9-275a-4047-8412-7b2654dc29c3

#### 3. Call Hold

https://support.microsoft.com/en-us/office/put-a-call-on-hold-in-teams-c824515c-77d9-46d1-bd0e-5d760c69f517

#### 4. Call Transfer

https://support.microsoft.com/en-us/office/transfer-a-call-in-teams-b7f40f14-e083-46b9b739-68038c8f73a0

### 5. Call Forwarding and Simultaneous ring https://support.microsoft.com/en-us/office/call-forwarding-call-groups-and-simultaneousring-in-teams-a88da9e8-1343-4d3c-9bda-4b9615e4183e

End.